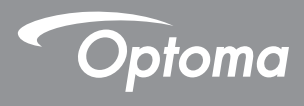

### **DLP®** Projektora

### Instrukcja obsługi Multimedia

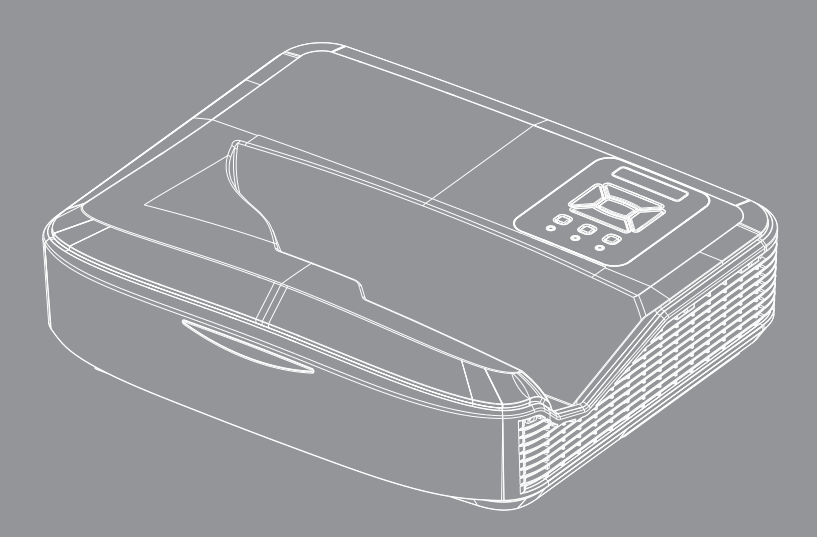

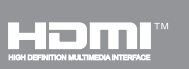

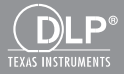

### Zawartość

| Wprowadzenie                                              | 3  |
|-----------------------------------------------------------|----|
| Format zdjęć                                              | 3  |
| Format wideo                                              | 3  |
| Format Audio                                              | 4  |
| Format Office Viewer                                      | 4  |
| Instalacja                                                | 6  |
| Jak skonfigurować typ pliku dla multimediów za pomocą USB | 6  |
| Główne menu multimediów                                   | 11 |
| Ustawienia systemowe                                      | 11 |
| Ustawienia dla zdjęć                                      | 12 |
| Ustawienia wideo                                          | 13 |
| Ustawienia muzyki                                         | 14 |
| Tryb signage                                              | 15 |
| Zachowanie                                                | 15 |
| Zasady                                                    | 16 |
| Ostrzeżenie                                               | 17 |
| Brak prawidłowego pliku na nośniku USB                    | 17 |
| Brak połączenia USB dla Trybu signage                     | 17 |
| Wyświetlacz bezprzewodowy                                 | 18 |
| Połączenie bezprzewodowe systemu Windows                  | 18 |
| Wyświetlacz bezprzewodowy systemu Windows                 | 20 |
| Wyświetlacz bezprzewodowy                                 | 21 |
| Wideo                                                     | 21 |
| Muzyka                                                    | 22 |
| Ustawienia narzędzia oprogramowania                       | 24 |
| Połączenie bezprzewodowe mobilnego systemu operacyjnego   | 25 |
| Wyświetlacz bezprzewodowy mobilnego systemu operacyjnego  | 26 |
| Wideo                                                     | 27 |
| Muzyka                                                    | 27 |
| Ustawienia aplikacji                                      | 28 |
| Obsługiwana funkcja                                       | 29 |
| Wymogi systemowe                                          | 29 |

2

## Wprowadzenie

Formaty obsługiwanych mediów są przedstawione w tabelach poniżej,

### Format zdjęć

| Typ Obrazu (Nazwa) | Podtyp      | Typ Kodowania | Maks. rozmiar                |
|--------------------|-------------|---------------|------------------------------|
| Jpeg / Jpg         | Baseline    | YUV420        | 4000x4000=16,000,000 pikseli |
|                    |             | YUV422        |                              |
|                    |             | YUV440        |                              |
|                    |             | YUV444        |                              |
|                    | Progressive | YUV420        | 4000x4000=16,000,000 pikseli |
|                    |             | YUV422        |                              |
|                    |             | YUV440        |                              |
|                    |             | YUV444        |                              |
| BMP                |             |               | 4000x4000=16,000,000 pikseli |

### Format wideo

| Format plików         | Format<br>wideo | Dekodowanie<br>maks. roz. | Maks.<br>Prędkość<br>Transmisji<br>(bps) | Format Audio                   | Profil   |
|-----------------------|-----------------|---------------------------|------------------------------------------|--------------------------------|----------|
| MPG, MPEG             | MPEG1           | 1920x1080 30fps           | 30M bps                                  | MPEG1 L1-3                     |          |
| AVI, MOV, MP4,<br>MKV | H.264           | 1920x1080 30fps           | 30M bps                                  | MPEG1 L1-3<br>HE-ACC v1<br>AC3 | BP/MP/HP |
| AVI, MOV, MP4,        | MPEG4           | 1920x1080 30fps           | 30M bps                                  | HE-ACC v1                      | SP/ASP   |
| AVI, MOV, MP4,        | Xivd            | 1920x1080 30fps           | 30M bps                                  | MPEG1 L1-3<br>HE-ACC v1        | HD       |
| AVI                   | MJPEG           | 8192x8192 30fps           | 30Mbps                                   | MPEG1 L1-3<br>HE-ACC v1        | Baseline |
| WMV                   | VC-1            | 1920x1080 30fps           | 30M bps                                  | WMA8/9(V1/v2)                  | SP/MP/AP |

## Wprowadzenie

### **Format Audio**

| Typ Muzyki (Nazwa) | Częstotliwość Próbkowania<br>(KHz) | Prędkość Transmisji danych<br>(Kbps) |
|--------------------|------------------------------------|--------------------------------------|
| MP3                | 8-48                               | 8-320                                |
| WMA                | 22-48                              | 5-320                                |
| ADPCM-WAV (WAV)    | 8-48                               | 32-384                               |
| PCM-WAV (WAV)      | 8-48                               | 128-1536                             |
| AAC                | 8-48                               | 8-256                                |

### **Format Office Viewer**

| Format plików | Obsługiwana wersja                                            | Ograniczenie liczby stron/<br>wierszy                                                                          | Ograniczenie<br>rozmiaru |
|---------------|---------------------------------------------------------------|----------------------------------------------------------------------------------------------------|--------------------------|
| Adobe PDF     | PDF 1.0, 1.1, 1.2, 1.3, 1.4                                   | Maks. 1000 stron (jeden plik)                                                                                  | Maks. 75MB               |
| MS Word       | British Word 95,                                              | Ponieważ przeglądarka pli-                                                                                     | Maks. 100MB              |
|               | Word 97, 2000, 2002, 2003                                     | kow Office nie ładuje wszyst-<br>kich stron plików MS/Word w                                                   |                          |
|               | Word 2007 (.docx),                                            | tym samym czasie, nie ma                                                                                       |                          |
|               | Word 2010 (.docx),                                            | liczby stron i wierszy.                                                                                        |                          |
| MS Excel      | British Excel 95                                              | Liczba wierszy tabeli : maks.<br>595                                                                           | Maks. 15MB               |
|               | Excel 97, 2000, 2002, 2003                                    | Limit liczby kolumn : maks.<br>256                                                                             |                          |
|               | Excel 2007 (.xlsx),                                           | Arkusz: maks. 100                                                                                              |                          |
|               | Excel 2010 (.xlsx)                                            |                                                                                                    |                          |
|               | Office XP Excel                                               | Uwaga: Żadne z trzech<br>powyższych ograniczeń nie<br>może pojawić się jednocze-<br>śnie w jednym pliku Excel. |                          |
| MS PowerPoint | British PowerPoint 97                                         | Maks. 1000 stron (jeden plik)                                                                                  | Maks. 19MB               |
|               | PowerPoint 2000, 2002, 2003                                   |                                                                                                    |                          |
|               | PowerPoint 2007 (.pptx)                                       |                                                                                                    |                          |
|               | PowerPoint 2010 (.pptx)                                       |                                                                                                    |                          |
|               | Office XP PowerPoint                                          |                                                                                                    |                          |
|               | PowerPoint presentation 2003 i<br>w wersjach starszych (.ppx) | -                                                                                                    |                          |
|               | PowerPoint presentation 2007 i<br>2010 (.ppsx)                |                                                                                                    |                          |

## Wprowadzenie

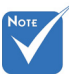

- Animacje nie są obsługiwane podczas przeglądania plików MS PowerPoint.
- Podczaś prezentowania plików niektóre dokumenty mogą nie być wyświetlane tak samo, jak na ekranie komputera.

#### Przeglądarka plików pakietu Office jest produktem firmy Picsel, obsługuje 40 języków. 1 Česky 21 عربى 11 Polski 31 Latviešu valoda 2 12 22 32 Dansk Português ibérico Shqiptar Lietuviu Neder-3 13 Русский 23 Português Brasileiro 33 Македонски lands 4 English 14 Español 24 Български 34 Nynorsk 5 25 35 Français 15 Svenska Hrvatski Română 6 Deutsch 16 ไทย 26 Eesti 36 Español latino 7 Magyar 17 Türkçe 27 Suomi 37 Slovenskej 8 Italiano 18 Việt 28 Ελληνικά 38 Indonesia 9 日本語 19 繁體中文 29 Slovenščina 39 Kiswahili 한국어 10 20 简体中文 30 Srpski 40 עברית

#### Język obsługiwany przez przeglądarkę plików

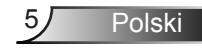

### Jak skonfigurować typ pliku dla multimediów za pomocą USB

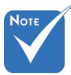

- Jeśli chcesz korzystać z funkcji multimediów z wykorzystaniem USB, do projektora należy podłączyć pamięć przenośną USB.
- Nie należy podłączać do portu USB dla aparatu fotograficznego, ponieważ mogłoby to spowodować problem z kompatybilnością.

Wykonaj poniższe kroki w celu odtworzenia zdjęć, filmów wideo i muzyki na projektorze:

- 1. Podłącz kabel zasilający i włącz projektor, naciskając przycisk Power.
- 2. Podłącz pamięć przenośną USB do projektora.

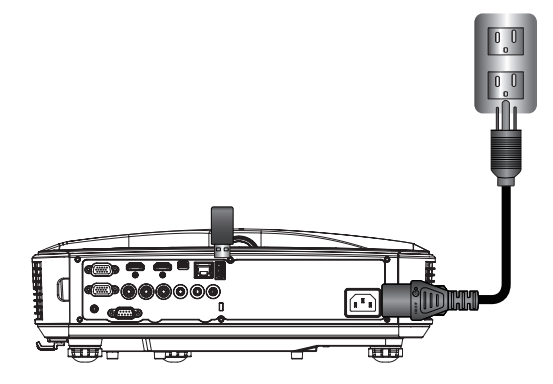

Otworzy się okno multimediów.

3. Wybierz menu USB.

| Optoma |     |       |         |   |  |
|--------|-----|-------|---------|---|--|
|        |     |       | Ţ,      | 2 |  |
|        | USB |       | Setting |   |  |
|        |     | Video | Music   |   |  |

Polski

6

 Naciśnij ↓ z pozycji USB i wybierz pliki multimedialne, naciskając ← i →: zdjęcia, filmy, muzyka lub pliki pakietu Office. Lub wybierz opcję Ustawienia w celu zmiany ustawień dla systemu, zdjęć, filmów wideo, lub muzyki.

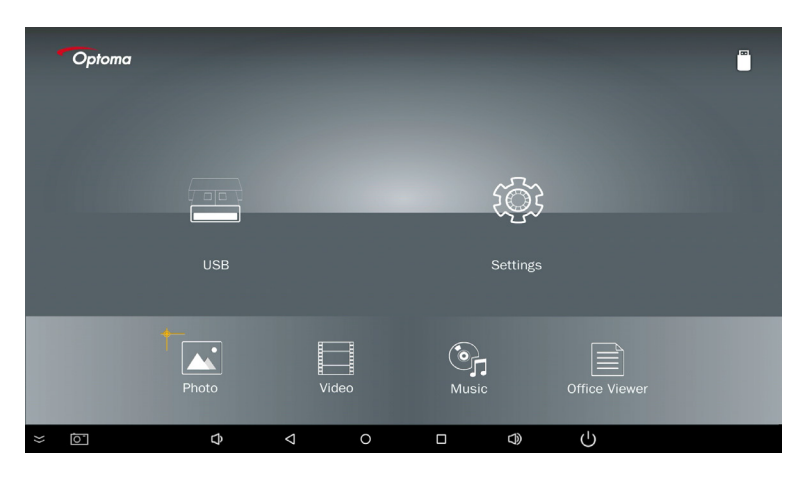

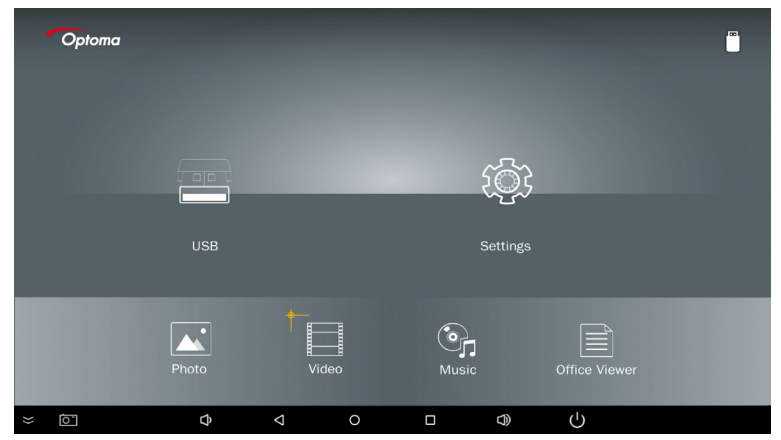

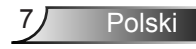

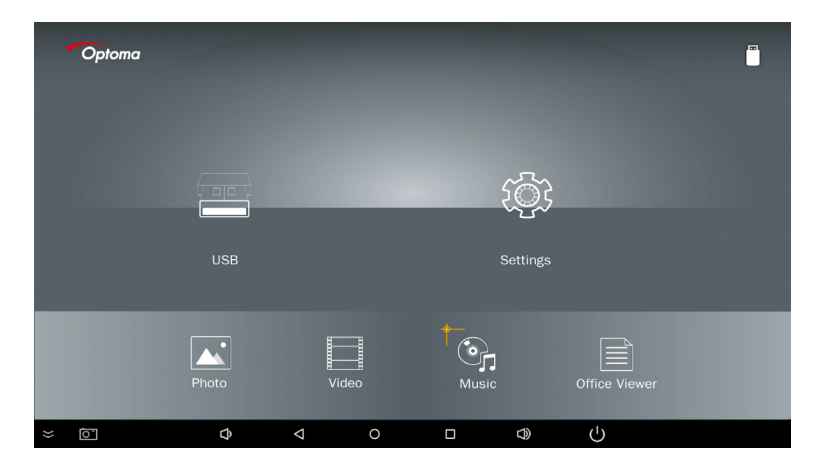

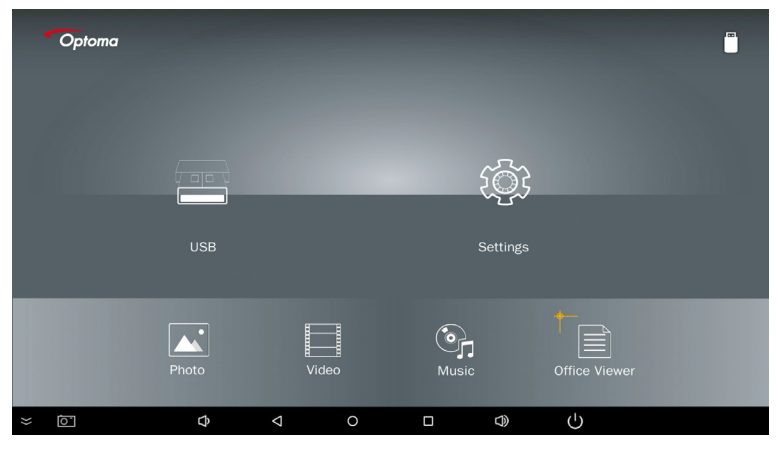

5. Wybierz typ pliku, który chcesz otworzyć, poniżej znajdują się strony różnych plików, zdjęć, filmów, muzyki i dokumentów pakietu Office.

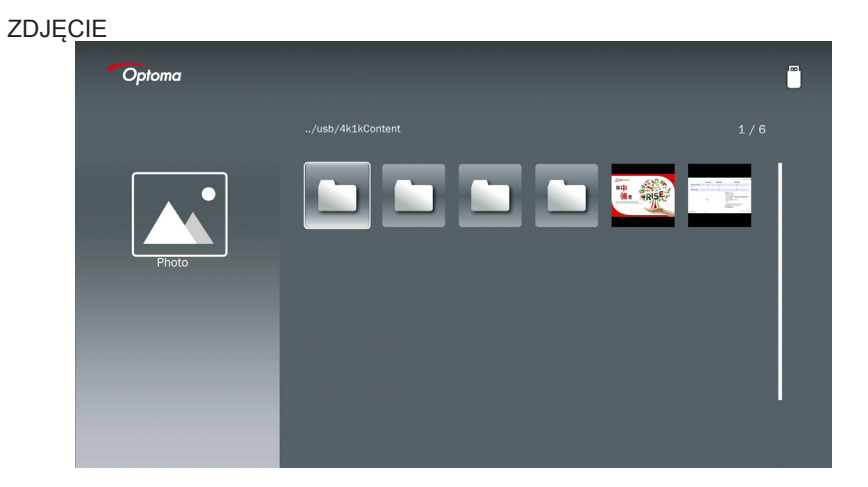

#### MUZYKA

| Optoma |                        |                  | ( <sup>m</sup> ) |
|--------|------------------------|------------------|------------------|
|        | /Audio/                |                  |                  |
|        |                        | 2018-10-05 11:23 | 5 MB             |
|        |                        | 2018-10-05 11:21 | 7 MB             |
|        |                        |                  | 13 MB            |
| Music  |                        |                  | 16 MB            |
|        | ്വെ M4a.m4a            |                  | 5 MB             |
|        | 🅞 M4r.m4a              |                  |                  |
|        | ஞ <sub>ர</sub> Mp3.mp3 |                  |                  |
|        | ල <sub>ා</sub> Ogg.ogg |                  |                  |
|        |                        |                  |                  |
|        |                        |                  |                  |

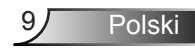

| VIDEO |                                                                                                    |                                                |                     |
|-------|----------------------------------------------------------------------------------------------------|------------------------------------------------|---------------------|
|       | Optoma                                                                                                    |                                                | 100                 |
|       |                                                                                                    |                                                |                     |
|       |                                                                                                    | 4k1kContent 2018-                              | 1-16 15:53          |
|       |                                                                                                    | Test 2018-                                     | 1-16 15:53          |
|       | BB                                                                                                    | TestVideo 2018:                                | 11-16 15:53         |
|       | Video                                                                                                    | <b>Z</b> 30 2018:                              | 11-15 09:45         |
|       |                                                                                                    | Samsung_UHD_Soccer_Barcelona_Atletico_M; 20194 | 01-07 17:23 1268 MB |
|       |                                                                                                    | Video_out_test_01.mp4 2017-                    | L2-15 12:50 23 MB   |
|       |                                                                                                    | ☐ 變形金剛5:最終騎士.mp4                               | 3020 MB             |
|       |                                                                                                    |                                                |                     |
|       |                                                                                                    |                                                |                     |
|       | and the second second se |                                                |                     |

#### DOKUMENTY PAKIETU OFFICE

| Optoma        |                                          |                  | (œ)    |
|---------------|------------------------------------------|------------------|--------|
|               |                                          |                  |        |
|               | Dptoma - ZU510T-W DS en US.pdf           | 2016-12-14 12:10 | 2 MB   |
|               | ZH400UST_projector_spec_9891.pdf         | 2018-07-27 15:05 | 613 KB |
|               | TR25 Camera Specification v1.8_Curve.doc |                  | 348 KB |
| Office viewer | Comparison.pptx                          |                  | 184 KB |
|               |                                          |                  |        |
| D             | PixPerAn_ReadMe.txt                      |                  | 1 KB   |
|               | PixPerAn_Results.txt                     | 2019-01-31 18:26 | 1 KB   |
|               | A30_gamma_20140813.xlsx                  | 2016-03-16 14:51 |        |

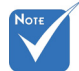

Maksymalna dozwolona długość nazwy pliku wynosi 28 znaków.

### Główne menu multimediów

Menu ustawień multimediów pozwala na zmianę ustawień dla systemu, zdjęć, filmów wideo i muzyki.

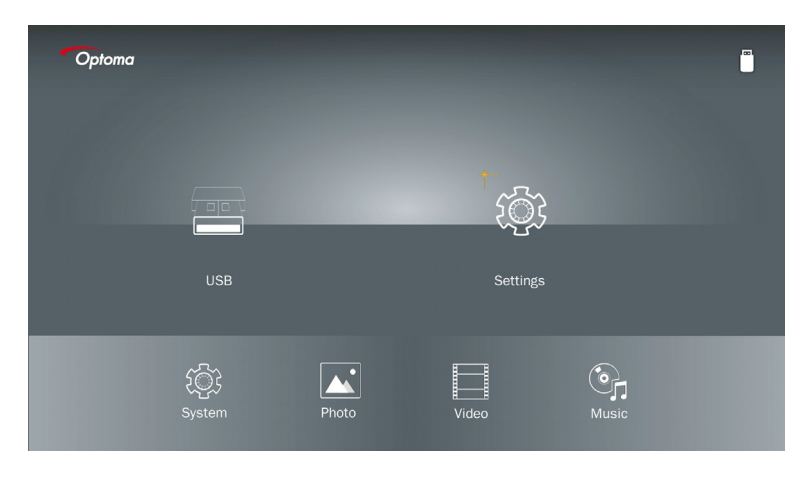

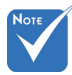

Menu konfiguracji i ustawienia multimediów są takie same dla USB, karty pamięci MicroSD i pamięci wewnętrznej.

### Ustawienia systemowe

Przejdź do menu ustawień systemowych. W menu ustawień systemowych dostępne są następujące opcje:

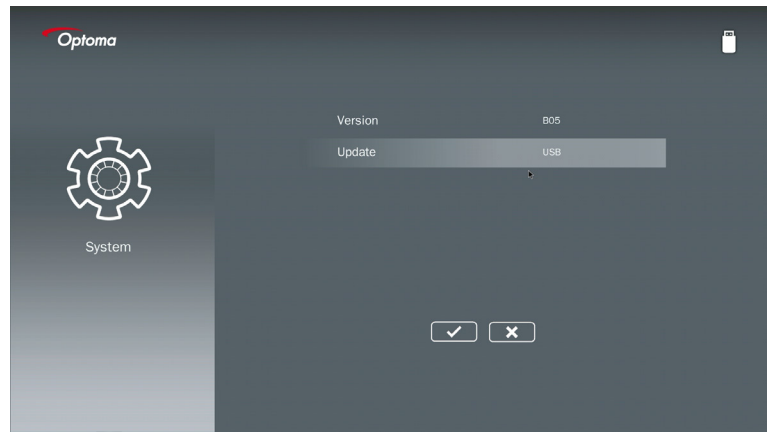

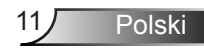

#### Wersja

Podgląd bieżącego oprogramowania sprzętowego multimediów.

#### Aktualizacje

Aktualizacja oprogramowania sprzętowego multimediów możliwa jest tylko za pomocą nośnika**USB** 

### Ustawienia dla zdjęć

Dostęp do ustawień zdjęć W menu ustawień zdjęć dostępne są następujące opcje:

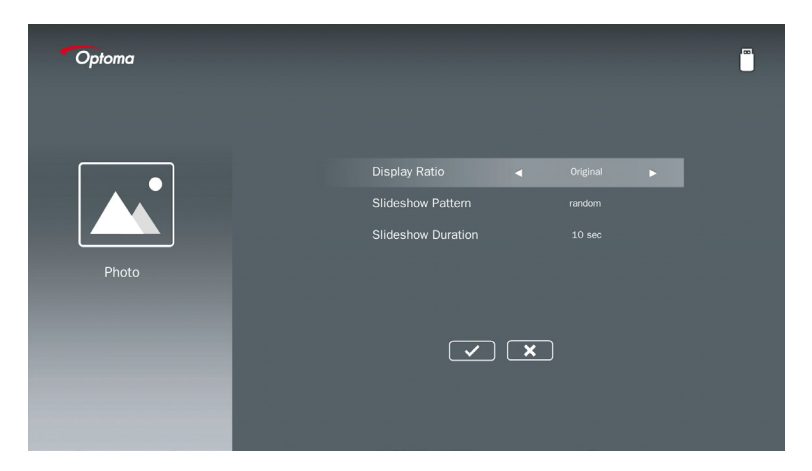

#### Wyświetlanie rozdzielczości

Wybierz proporcje obrazu: Oryginalny lub Pełny ekran.

#### Styl pokazu slajdów

Wybierz pożądany efekt pokazu slajdów. Opcje są następujace: Losowo, Rozproszenie pierścieniowe, Powiększenie części środkowej, Mignięcie z rozszerzeniem, Żaluzje, Interakcja liniowa, Krzyżowe przekładanie, Naprzemienne pasy, Powiększenie prostokąta.

#### Czas trwania pokazu slajdów

Wybierz czas trwania pokazu slajdów. Obraz zostanie automatycznie przełączony na następne zdjęcie po upływie określonego czasu. Opcje są następujace: **10 sek., 30 sek., 1 min.** 

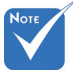

Funkcje Czas trwania pokazu slajdów i Styl pokazu slajdów są dostępne tylko w Trybie pokazu slajdów.

### Ustawienia wideo

Dostęp do ustawień wideo. W menu ustawień wideo dostępne są następujące opcje:

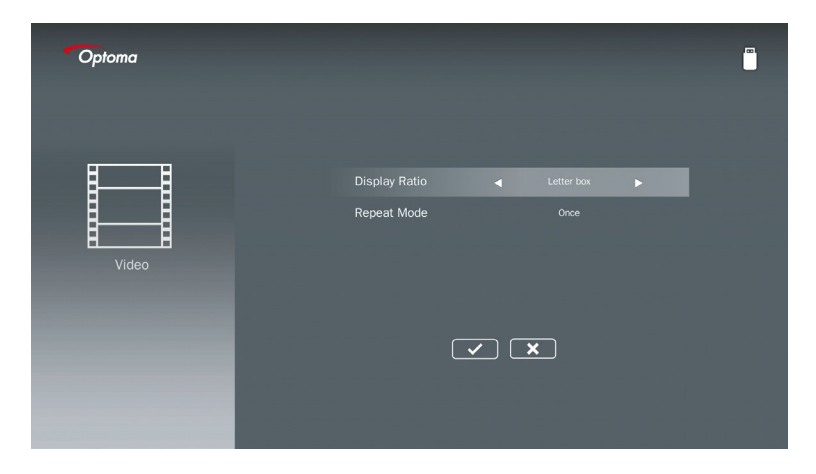

#### Wyświetlanie rozdzielczości

Wybierz proporcje obrazu.

- Skrzynka na listy: Jeśli źródło wideo nie pasuje do ekranu 16:9, wówczas obraz film wideo jest rozciągany równomiernie w kierunku poziomym i pionowym w celu dopasowania go do ekranu. Dlatego części obrazu wideo są przycinane na górze i na dole (po lewej i prawej stronie) i pojawiają się jako "czarne pasy" wokół krawędzi obrazu wideo.
- **Przytnij:** Wybierz wyświetlanie wideo w jego oryginalnej rozdzielczości bez skalowania. Jeśli wyświetlany obraz przekroczy rozmiar ekranu, zostanie przycięty.
- Pełen ekran: Niezależnie od oryginalnych proporcji, obraz wideo jest rozciągany nieliniowo w kierunku poziomym i pionowym, aby dokładnie pasował do ekranu 16:9. Nie widać "czarnych pasów" wokół krawędzi obrazu wideo, ale proporcje oryginalne mogą być zniekształcone.
- **Oryginalne:** Wybierz sposób wyświetlania obrazu wideo w jego oryginalnej rozdzielczości bez skalowania. Jeśli rozdzielczość wideo jest niższa niż 1920x1080, wokół krawędzi obrazu wideo pojawią się "czarne pasy". Jeśli rozdzielczość jest wyższa niż 1280x800, wówczas obraz jest wyświetlany w rozdzielczości 1920x1080.

#### Tryb powtarzania

Wybierz tryb powtarzania wideo. Opcje są następujace: **Po kolei, Pojedynczo, Losowo, Jeden raz**.

### Ustawienia muzyki

Dostęp do ustawień muzyki. W menu ustawień muzyki dostępne są następujące opcje:

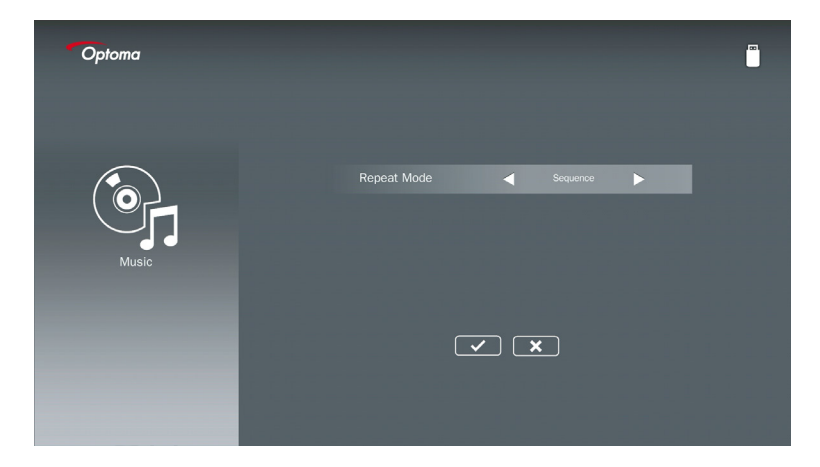

#### Tryb powtarzania

Wybierz tryb odtwarzania muzyki. Opcje są następujace: Po kolei, Pojedynczo, Losowo.

## Tryb signage

### Zachowanie

W przypadku aktywacji Trybu signage na wyświetlaczu ekranowym, aktywacja Trybu signage rozpocznie się zgodnie z poniższą procedurą.

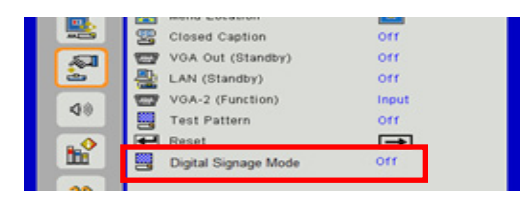

Sposób postępowania:

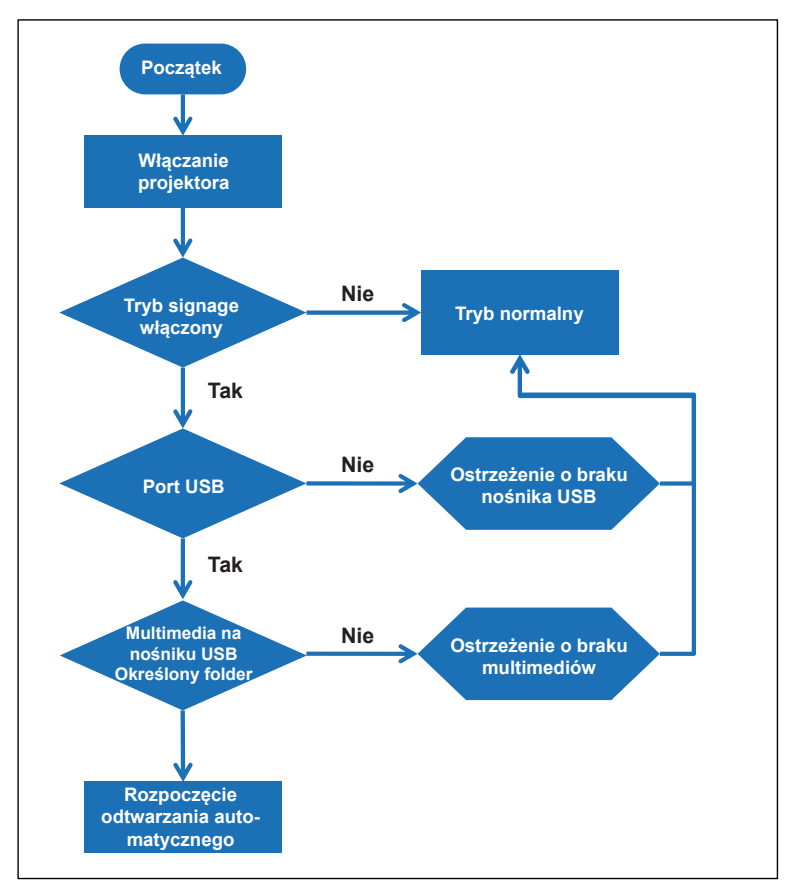

## Tryb signage

### Zasady

#### Zasady Trybu odtwarzania automatycznego wymieniono poniżej

Jeżeli pierwsze dwa znaki nazwy pliku to 00 ~ 99 kolejność odtwarzania rozpocznie się od 00,01,02 do 99.

Jeżeli w istnieją dwa pliki o nazwie "00" wówczas kolejność odtwarzania rozpocznie się od pliku multimedialnego zapisanego na nośniku USB (ale kolejność restartowania pozostaje niezmieniona). Jeśli trudno jest zdefiniować kolejność odtwarzania, należy zmienić nazwę pliku (na inną niż "00").

Jeśli pierwsze dwa znaki nazwy pliku nie są cyframi (inne znaki), sortowanie nie jest wykonywane. Kolejność odtwarzania plików rozpocznie się od pliku multimedialnego zapisanego na nośniku USB. Jeśli trudno jest zdefiniować kolejność odtwarzania, należy zmienić nazwę pliku, która rozpoczyna się od cyfr 00 ~ 99.

Ponadto, jeśli na nośniku USB znajdują się zarówno pliki muzyczne, zdjęcia i filmy wideo, metoda odtwarzania jest następująca:

- 1. Utwórz folder o nazwie "Signage" (w katalogu głównym na nośniku USB).
- 2. Jeśli w folderze będzie znajdować się film wideo, Tryb signage odtworzy tylko plik wideo.
- 3. Jeśli w folderze znajdują się zdjęcia, Tryb signage odtworzy tylko pliki zdjęciowe.
- 4. Jeśli w folderze znajdują się zdjęcia i pliki muzyczne, Tryb signage odtworzy pliki zdjęciowe z plikami muzyki w tle.

Kolejność odtwarzania zależy również od metody sortowania plików.

#### Funkcja automatycznego wyłączania informacji dotyczących odtwarzania

W celu uniknięcia wyświetlania zbędnych informacji dla Funkcji signange, system automatycznie dezaktywuje "okno informacji o odtwarzaniu" (pauza/start/następny/poprzedni/ pasek postępu...) w Trybie signage.

## Ostrzeżenie

### Brak prawidłowego pliku na nośniku USB

Jeżeli na nośniku USB nie ma prawidłowego pliku dla typu pliku wybranego przez użytkownika, wówczas system wyświetli poniższy ekran, na przykład informujący o braku pliku zdjęciowego na nośniku USB.

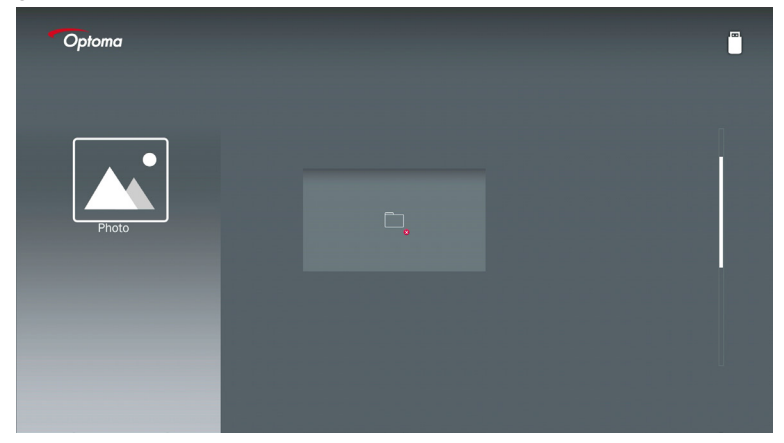

### Brak połączenia USB dla Trybu signage

Jeżeli nie umieszczono nośnika w porcie USB znajdującym się na projektorze w aktywnym Trybie signage na wyświetlaczu pojawi się poniższe ostrzeżenie.

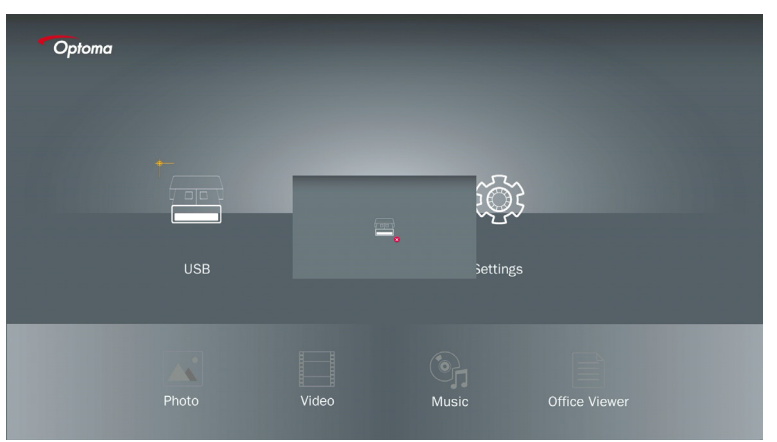

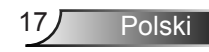

### Połączenie bezprzewodowe systemu Windows

Wykonaj poniższe kroki, aby uzyskać lustrzane odbicie ekranu urządzenia przenośnego:

- 1. Podłącz adapter WiFi.
- Wybierz opcję "Source to Network Display" i podłącz projektor EZ za pośrednictwem WiFi

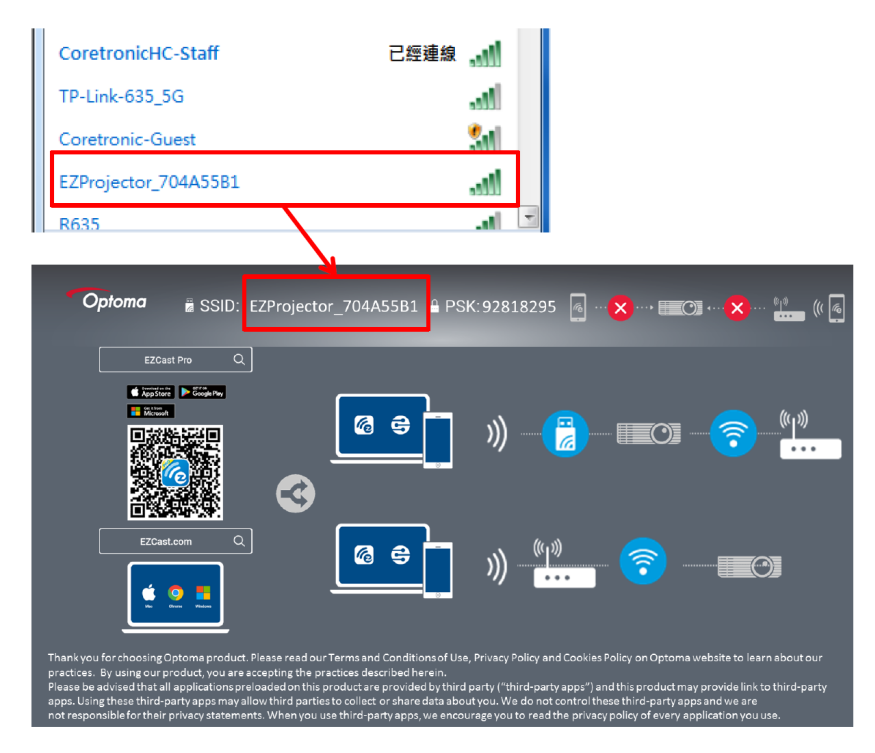

3. Otwórz program EZCastPro.

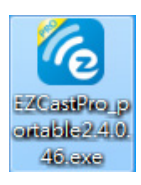

4. Kliknij opcję wyszukiwania urządzenia (Search Device)

| 2.8.0.110                                                     | Mirror Extend D | Image: Constraint of the second second se | (host) E | ZProjector_704A55B1 | Sign In     |
|---------------------------------------------------------------|-----------------|----------------------------------------------------------------------------------------------------|----------|---------------------|-------------|
| High Quality                                                  |                 |                                                                                                    | P        | Search Device       | Direct Link |
| <ul> <li>Audio</li> <li>ON</li> <li>⇒ Split Screen</li> </ul> |                 |                                                                                                    |          |                     |             |
| رچ Comment                                                    | EZNote          | EZKeep                                                                                                    | EZBoard  | Air View            |             |
| Settings                                                      |                 |                                                                                                    |          |                     |             |
| Advanced<br>Settings                                          | Music           | Video                                                                                                    |          |                     |             |
| +++   Preference                                              |                 |                                                                                                    |          |                     |             |
|                                                               |                 |                                                                                                    |          |                     | 13544000    |

Sekcja oznakowania ramki na czerwono nie jest obecnie obsługiwana.

5. Wprowadź hasło.

| 24.0.46                                          | A Server Bridge Barrister T. B. |                 |
|--------------------------------------------------|---------------------------------|-----------------|
| ×<br>Device List                                 |                                 |                 |
| Pro EZProjector_704A55B1 Wifi                    |                                 | )) 🧖            |
| Password                                         | ×                               |                 |
| 92818295  OK                                     |                                 |                 |
| Optoma # SSID: EZProjector_704A55B1 # PSK:92818; | 295 🐻 🗝 🗙 🛶 📰 🛶                 | ×… 🔐 (( 4       |
|                                                  |                                 | <u>س</u> »<br>• |

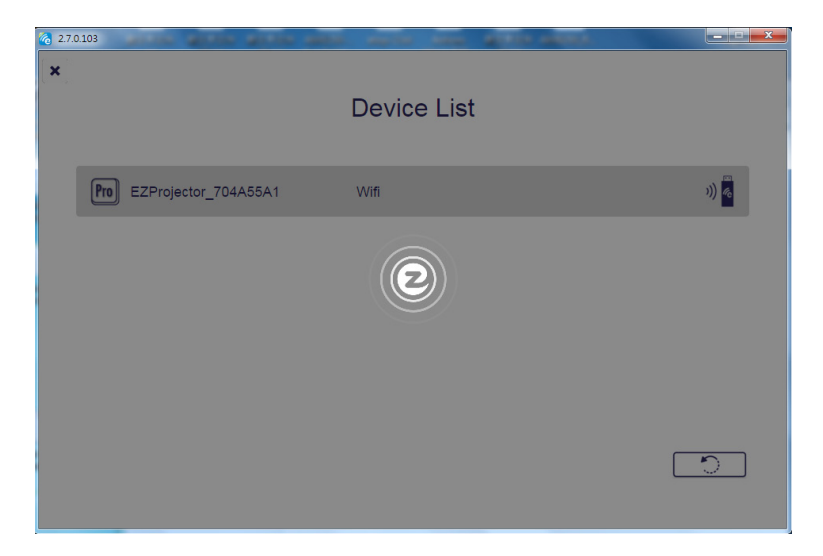

### Wyświetlacz bezprzewodowy systemu Windows

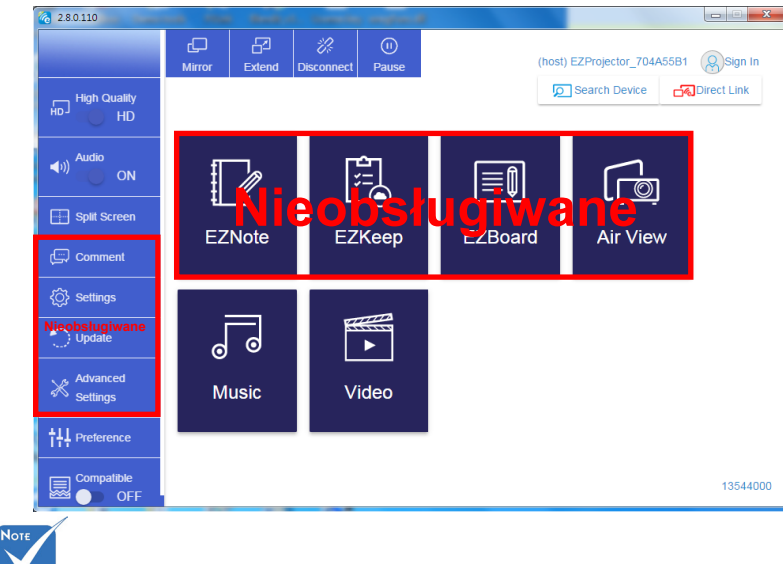

Strona aplikacji Windows wygląda jak poniżej,

Sekcja oznakowania ramki na czerwono nie jest obecnie obsługiwana.

Polski 20

\*Wykonaj jedną z poniższych czynności:

- W zależności od systemu operacyjnego urządzenia mobilnego otwórz sklep App Store (iOS) lub Google Play (Android) i zainstaluj aplikację EZCast Pro na swoim urządzeniu mobilnym.
- Zeskanuj kod QR w menu aplikacji EZCast Pro za pomocą urządzenia mobilnego, a następnie postępuj zgodnie z instrukcjami wyświetlanymi na ekranie, aby zainstalować aplikację EZCast Pro.

### Wyświetlacz bezprzewodowy

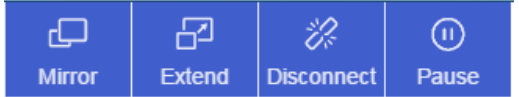

- Zwierciadło: Duplikuj ekran
- Rozszerz: Rozszerz ekran
- · Odłącz: Odłącz wyświetlacz bezprzewodowy
- · Pauza: Zatrzymaj odtwarzanie obrazu na wyświetlaczu bezprzewodowym

### Wideo

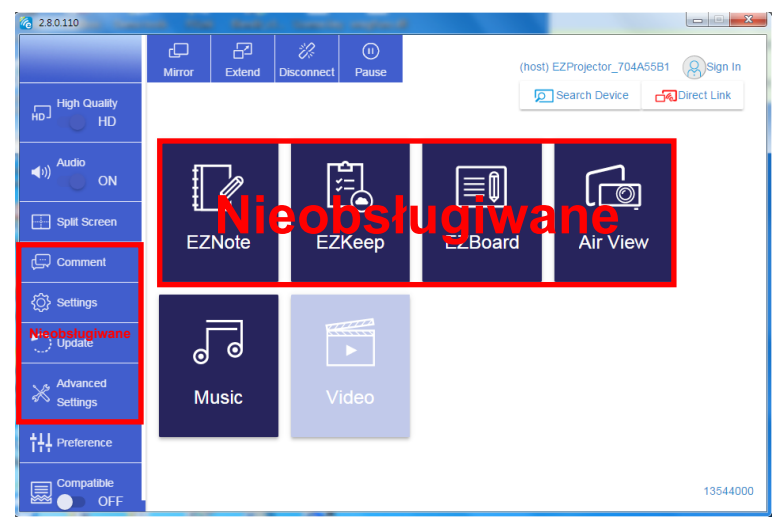

Wybierz plik wideo, który chcesz odtworzyć

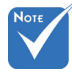

Sekcja oznakowania ramki na czerwono nie jest obecnie obsługiwana.

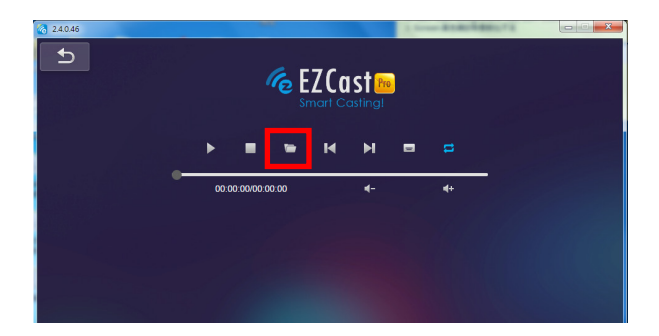

### Muzyka

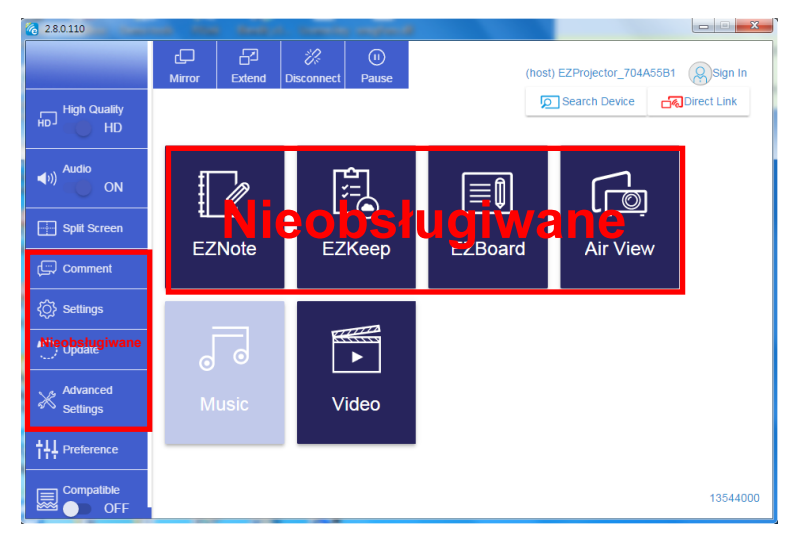

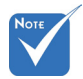

Sekcja oznakowania ramki na czerwono nie jest obecnie obsługiwana.

Wybierz plik audio, który chcesz odtworzyć

|                               |                    | ×                 |          |
|-------------------------------|--------------------|-------------------|----------|
|                               |                    |                   |          |
|                               | 視訊 ▶               | A ا               |          |
| 組合管理 ▼ 新増資料夾                  | 8                  | 🛛 🔹 🛛 🕡 Albun     | 1        |
| ★ 我的最愛                        | £ В                | 期                 |          |
| 🔞 Creative Cloud Files        | Signage 3/         | 1/2019            |          |
| 🚛 🧏 (建石 🚛                     | warping_demo 9/    | 1/2016            | X        |
| 📃 最近的位置                       | PlaysTV 5/         | 1/2016            | x        |
| 三 桌面 🤞                        | Logitech Webcam 2/ | 23/2016           |          |
|                               | Raptr 11           | ./29/201<br>選取要預覽 | x        |
| 二 天山                          |                    | 的相案。              | Y        |
|                               |                    |                   |          |
| ■ 文件                          |                    |                   |          |
| 🛃 視訊                          |                    |                   | Y        |
|                               |                    |                   |          |
| 🧸 Steven Chiang 蔣孟哲 (中光電) 👻 🖌 | m                  | •                 |          |
| 檔案名稱( <u>N</u> ):             | ✓ M4A - File (*.m4 | 4a; *.mp3; *.wr ╺ | v        |
|                               | 開啟(O) ▼            | 取消                | ^        |
|                               |                    |                   |          |
|                               | 10:12              |                   |          |
|                               |                    | 01                |          |
|                               | 00:00:00           |                   | 00:10:17 |
|                               |                    |                   |          |

#### Odtwórz muzykę

| 2.8.0.110      |                        | a. See a second |       |            |
|----------------|------------------------|-----------------|-------|------------|
| L D            | Playlists /            |                 |       | <b>J</b> + |
|                | Title                  | Duration Artist | Album |            |
| Playlists      | 01                     | 10:17           |       | x          |
| E New Playlist | 02                     | 09:46           |       | x          |
|                | 03                     | 09:37           |       | x          |
|                | 04                     | 09:23           |       | x          |
|                | 05                     | 09:47           |       | x          |
|                | 06                     | 10:39           |       | x          |
|                | 07                     | 10:12           |       | x          |
|                | 08                     | 10:38           |       | x          |
|                | 09                     | 10:15           |       | x          |
|                | 10                     | 11:13           |       | x          |
|                |                        | 10:12           |       | ×          |
|                | <b>↓</b> )) 😂 00:00:00 | 01              |       | _ 00:10:17 |

### Ustawienia narzędzia oprogramowania

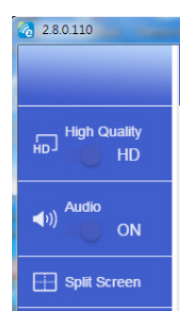

#### Jakość i Audio

Możesz wybrać jakość lustrzanego odbicia i włączyć/wyłączyć dźwięk. Pamiętaj, że wysoka jakość może spowodować zmniejszenie ilości klatek wyświetlanych na sekundę z powodu większego zużycia szerokości pasma łącza.

#### Podzielony ekran i Kontrola administratora

Jeżeli jesteś pierwszym użytkownikiem połącz się z aplikacją EZCast Pro i otwórz ją. Od teraz jesteś "Administratorem".

Administrator ma uprawnienia do kontrolowania wyświetlacza, co oznacza, że może wykorzystywać wszystkie funkcje bez ograniczeń. Następni lub późniejsi użytkownicy będą traktowani jako "Gość", niektóre funkcje zostaną wyłączone w trybie Gość, a do ich wyświetlenia konieczne będzie uzyskanie zgody Administratora.

Aplikacja EZCast Pro umożliwia wspólne wyświetlanie na ekranie maksymalnie 4 użytkowników, ale tylko Administrator może zadecydować o swojej pozycji, ekrany pozostałych użytkowników (Gości) zostaną umieszczone na liście automatycznie po udzieleniu zgody przed Administratora.

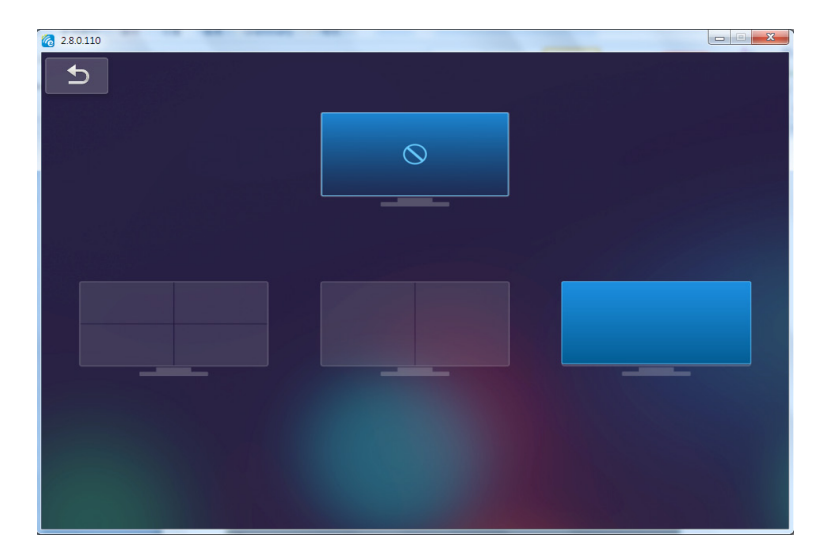

# Połączenie bezprzewodowe mobilnego systemu operacyjnego

Wykonaj poniższe kroki, aby uzyskać lustrzane odbicie ekranu urządzenia przenośnego:

- 1. Podłącz adapter WiFi.
- 2. Otwórz aplikację EZCastPro.

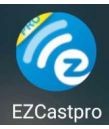

 Wybierz opcję "Source to Network Display" i podłącz projektor EZ za pośrednictwem WiFi

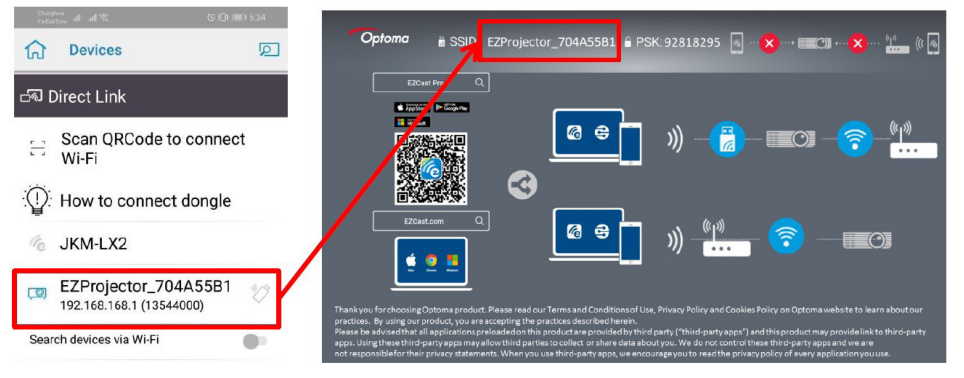

Polski

25

4. Strona aplikacji OOBE dla systemu Android wygląda jak poniżej.

|                    |                                                                                                    |                                                                                                    | Direct Link                                                                                                    | ≅ √ ⊠                                  |
|--------------------|----------------------------------------------------------------------------------------------------|----------------------------------------------------------------------------------------------------|----------------------------------------------------------------------------------------------------|----------------------------------------|
| 0                  | 2                                                                                                    | 3                                                                                                    |                                                                                                    | EZBoard                                |
| R012345678         |                                                                                                    | AirSetup                                                                                                    | 12345678:de / IP / Name                                                                                                    | Document                               |
| Paseword: 12345678 | Echanol<br>Echanol<br>(F) Phon                                                                                                    | (C) A101 >     (C) 4101 >     (C) 4101 >     (C) 4101 +     (C) 4101 +      (C) 4101 +     (C) 4101 + | Enter                                                                                                    | ArView                                 |
| 500 m              | Devices Cancel<br>Fired Devices Direct Link                                                                                                    | Wifi Setup<br>Office Wifi                                                                                                    | Enter Miracode / IP/ Name to<br>connect                                                                                              | Photo                                  |
|                    | PPIO12345678     H     H | C Dep milita<br>C. Dep Militaneri<br>C Dep match                                                                                                    | <ul> <li>Pro: K01: BD0417785</li> <li>Pro: K01: BD0417785</li> </ul>                                                                 | Carriera                               |
|                    |                                                                                                    |                                                                                                    | Here 1992 TOP BOARD                                                                                                    | Web<br>Connected to Pro D01_XXXXXXXXXX |
|                    |                                                                                                    |                                                                                                    | And All Statements and All Statements<br>Marcol Lines, Barry Bills, Brand McCambre<br>many and All Statements and Provide Statements | F7Chennel<br>START >                   |
|                    |                                                                                                    |                                                                                                    |                                                                                                    |                                        |
|                    |                                                                                                    |                                                                                                    |                                                                                                    |                                        |

# Wyświetlacz bezprzewodowy mobilnego systemu operacyjnego

Strona aplikacji dla systemu Android wygląda jak poniżej.

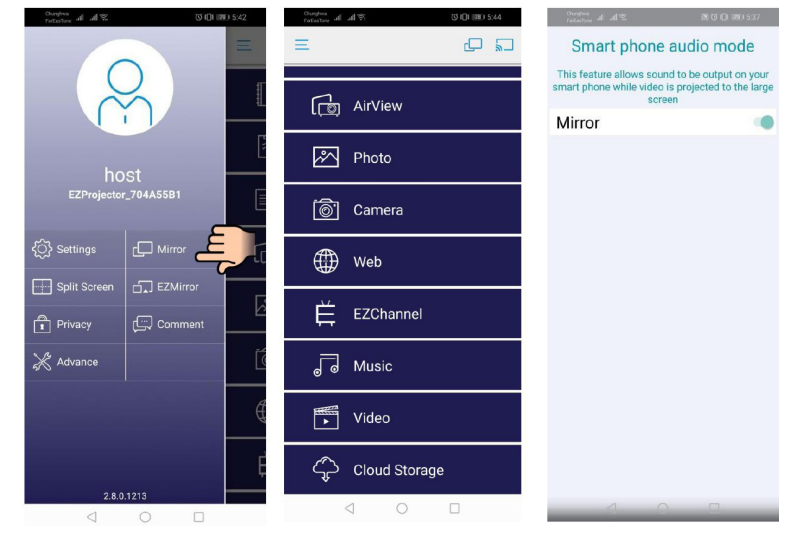

### Wideo

Wybierz plik wideo, który chcesz odtworzyć

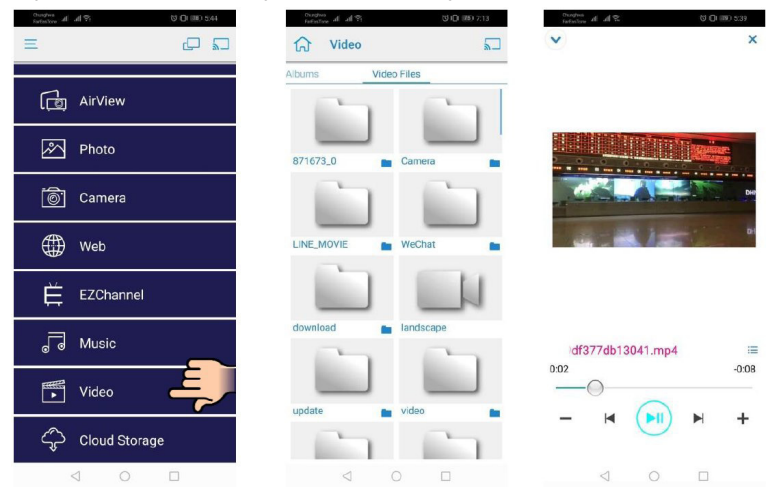

### Muzyka

Wybierz plik audio, który chcesz odtworzyć

| Curden at all 9: 00.00 | Output         Output         All %           Image: Second second s                                                                          | NOW PLAYING | Company al all® | 8 101 IBD 5.41<br>X       |
|------------------------|----------------------------------------------------------------------------------------------------|-------------|-----------------|---------------------------|
| رق AirView             | <ul> <li>Image: State of the state of the state of th</li></ul> | ĭ<br>ĭ<br>ĭ |                 |                           |
| Photo                  | 04 Marks of Grac<br><unknown></unknown>                                                                                                    | e           |                 | K.                        |
| 🔊 Camera               | 05 When I Praise<br><unknown></unknown>                                                                                                    |             |                 |                           |
| Web                    | 06 Awesome God<br><unknown></unknown>                                                                                                    | 1           |                 |                           |
| EZChannel              | vunknown>                                                                                                    | Me          |                 |                           |
| F Music                | <ul> <li><unknown></unknown></li> <li>09 Heavenly Horr</li> <li><unknown></unknown></li> </ul>                                                                                                    | 18          | W               | eird World 🗮              |
| Video                  | 10 Better Than Ar<br><unknown></unknown>                                                                                                    | nything     | 0:06            | -4:06                     |
| Cloud Storage          | No Title                                                                                                    |             | - 4             | ( <b>N</b> II) <b>N</b> + |
|                        | 0 1                                                                                                    |             | $\triangleleft$ | 0 🗆                       |

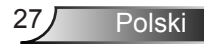

### Ustawienia aplikacji

#### Podzielony ekran i Kontrola administratora

Jeżeli jesteś pierwszym użytkownikiem połącz się z aplikacją EZCast Pro i otwórz ją. Od teraz jesteś "Administratorem".

Administrator ma uprawnienia do kontrolowania wyświetlacza, co oznacza, że może wykorzystywać wszystkie funkcje bez ograniczeń. Następni lub późniejsi użytkownicy będą traktowani jako "Gość", niektóre funkcje zostaną wyłączone w trybie Gość, a do ich wyświetlenia konieczne będzie uzyskanie zgody Administratora.

Aplikacja EZCast Pro umożliwia wspólne wyświetlanie na ekranie maksymalnie 4 użytkowników, ale tylko Administrator może zadecydować o swojej pozycji, ekrany pozostałych użytkowników (Gości) zostaną umieszczone na liście automatycznie po udzieleniu zgody przed Administratora.

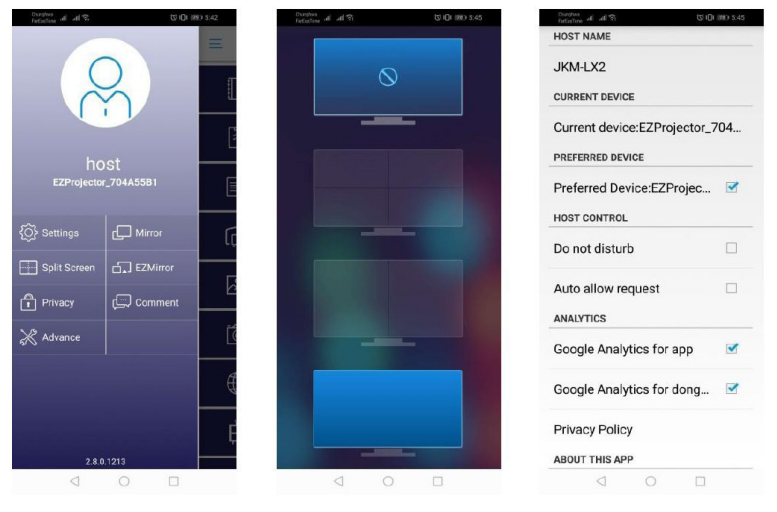

### Obsługiwana funkcja

| Urządzenie | Funkcja            | Ograniczenie                                                  |
|------------|--------------------|---------------------------------------------------------------|
| Laptop     | Odbicie lustrzane  | Windows 10                                                    |
|            | Rozdzielone ekrany | obsługiwany.                                                  |
| iOS        | Zdjęcie            | Lustrzane odbicie ekranu i treści<br>wideo nie sa obsługiwane |
|            | Dokument           |                                                               |
|            | Aparat             |                                                               |
|            | Rozdzielone ekrany |                                                               |
| Android    | Odbicie lustrzane  | Treści wideo nie są obsługiwane                               |
|            | Zdjęcie            |                                                               |
|            | Dokument           |                                                               |
|            | Aparat             |                                                               |
|            | Rozdzielone ekrany |                                                               |

### Wymogi systemowe

| System operacyjny/pozycja                                                                                                    | Wymaganie                                                                              |  |
|----------------------------------------------------------------------------------------------------|----------------------------------------------------------------------------------------|--|
| Windows                                                                                                    |                                                                                        |  |
| CPU                                                                                                    | Dual Core Intel Core i 2,4GHz                                                          |  |
| Pamięć                                                                                                    | DDR 4GB i więcej                                                                       |  |
| Karta graficzna                                                                                                    | 256MB VRAM lub więcej                                                                  |  |
| System operacyjny                                                                                                    | Windows 7 / 8.0 / 8.1 / 10 lub nowszy                                                  |  |
| Uwaga: ‡‡<br>Procesory ATOM i Celeron nie są obsługiwane.<br>‡‡ Systemy operacyjne w wersji startowej nie są obsługiwane.<br>‡‡ Tryb rozszerzenia może nie obsługiwać niektórych laptopów z systemem operacyjnym<br>Windows 10. |                                                                                        |  |
| Мас                                                                                                    |                                                                                        |  |
| CPU                                                                                                    | Dual Core Intel Core i 1,4GHz lub nowszy<br>Mikroprocesory PowerPC nie są obsługiwane. |  |
| Karta graficzna                                                                                                    | Intel, nVIDIA, lub karta graficzna ATI 64MB VRAM lub<br>więcej                         |  |

| OS                                                            | Mac OS X 10.11 lub nowszy              |  |
|---------------------------------------------------------------|----------------------------------------|--|
| Uwaga: Upewnij się, że system operacyjny jest zaktualizowany. |                                        |  |
| iOS                                                           |                                        |  |
| iOS                                                           | iOS 10 lub nowszy                      |  |
| Urządzenie                                                    | Wszystkie modele I iPhone™ po iPhone 5 |  |
|                                                               | Wszystkie modele iPad™ po iPad mini 2  |  |
| Pamięć                                                        | Co najmniej 40MB pamięci               |  |
| Android                                                       |                                        |  |
| Telefon/pad                                                   | Android 5.0 lub nowszy 1GB RAM         |  |
| Rozdzielczość                                                 | WVGA ~ 1080p                           |  |
| CPU                                                           | Quad Core lub nowszy                   |  |
| Pamięć                                                        | Co najmniej 40MB pamięci               |  |

#### www.optoma.com